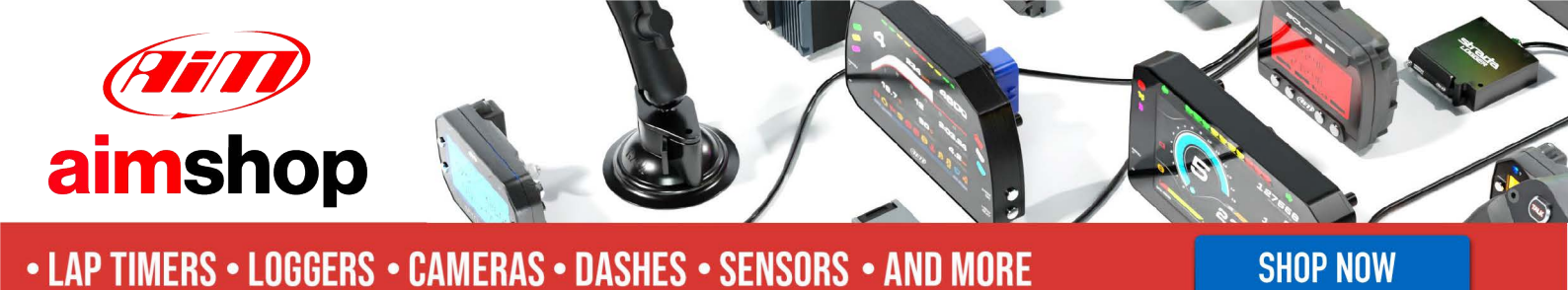

AiM InfoTech

Ferrari 458 Italia, 458 Speciale

#### Release 1.08

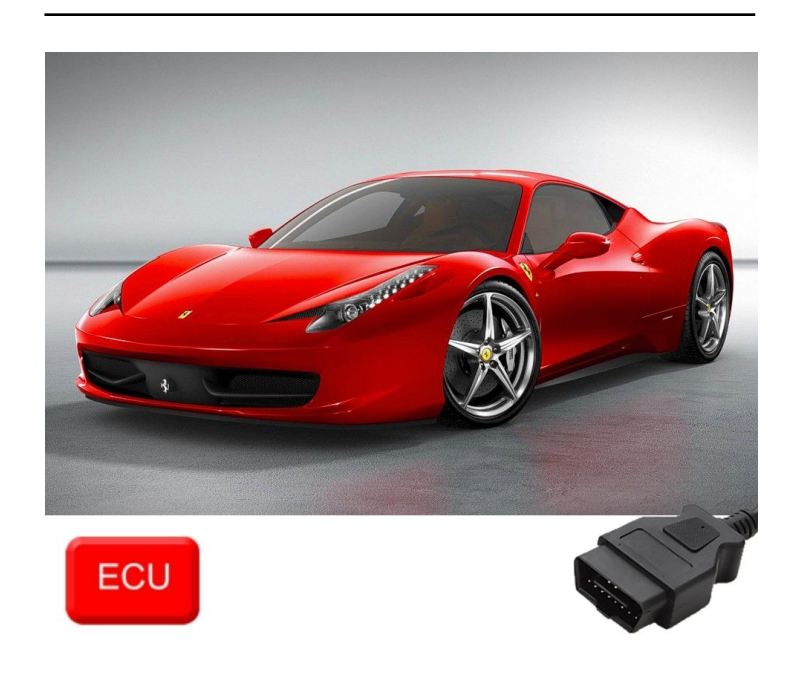

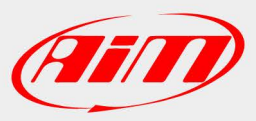

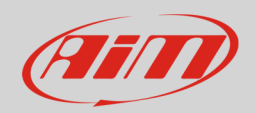

### 1 Models and years

This document explains how to connect AiM devices to the vehicle Engine Control Unit (ECU) data stream.

Supported models and years are:

| Ferrari 458 Italia      | from 2010                                                                                                    | 2015                                                                                                    |
|-------------------------|----------------------------------------------------------------------------------------------------|----------------------------------------------------------------------------------------------------|
| Ferrari 458 Speciale    | from 2014                                                                                                    | 2015                                                                                                    |
| Ferrari 488_GTB         | from 2016                                                                                                    | 2019                                                                                                    |
| Ferrari 599_GTB_Fiorano | from 2007                                                                                                    | 2012                                                                                                    |
| Ferrari F12 Berlinetta  | from 2012                                                                                                    | 2017                                                                                                    |
| Ferrari FF              | from 2011                                                                                                    | 2016                                                                                                    |
| Ferrari California      | from 2008                                                                                                    | 2017                                                                                                    |
|                         | Ferrari 458 Italia<br>Ferrari 458 Speciale<br>Ferrari 488_GTB<br>Ferrari 599_GTB_Fiorano<br>Ferrari F12 Berlinetta<br>Ferrari FF<br>Ferrari California | Ferrari 458 Italiafrom 2010Ferrari 458 Specialefrom 2014Ferrari 488_GTBfrom 2016Ferrari 599_GTB_Fioranofrom 2007Ferrari F12 Berlinettafrom 2012Ferrari FFfrom 2011Ferrari Californiafrom 2008 |

InfoTech

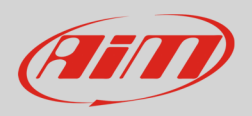

### 2 OBDII Connection

These models feature a standard diagnostic protocol based on CAN, accessible through the OBDII plug placed under the stock dash at the left of the steering column (images below). For this installation refer to the following pinout of the OBDII plug (vehicle side – front view) and connection table.

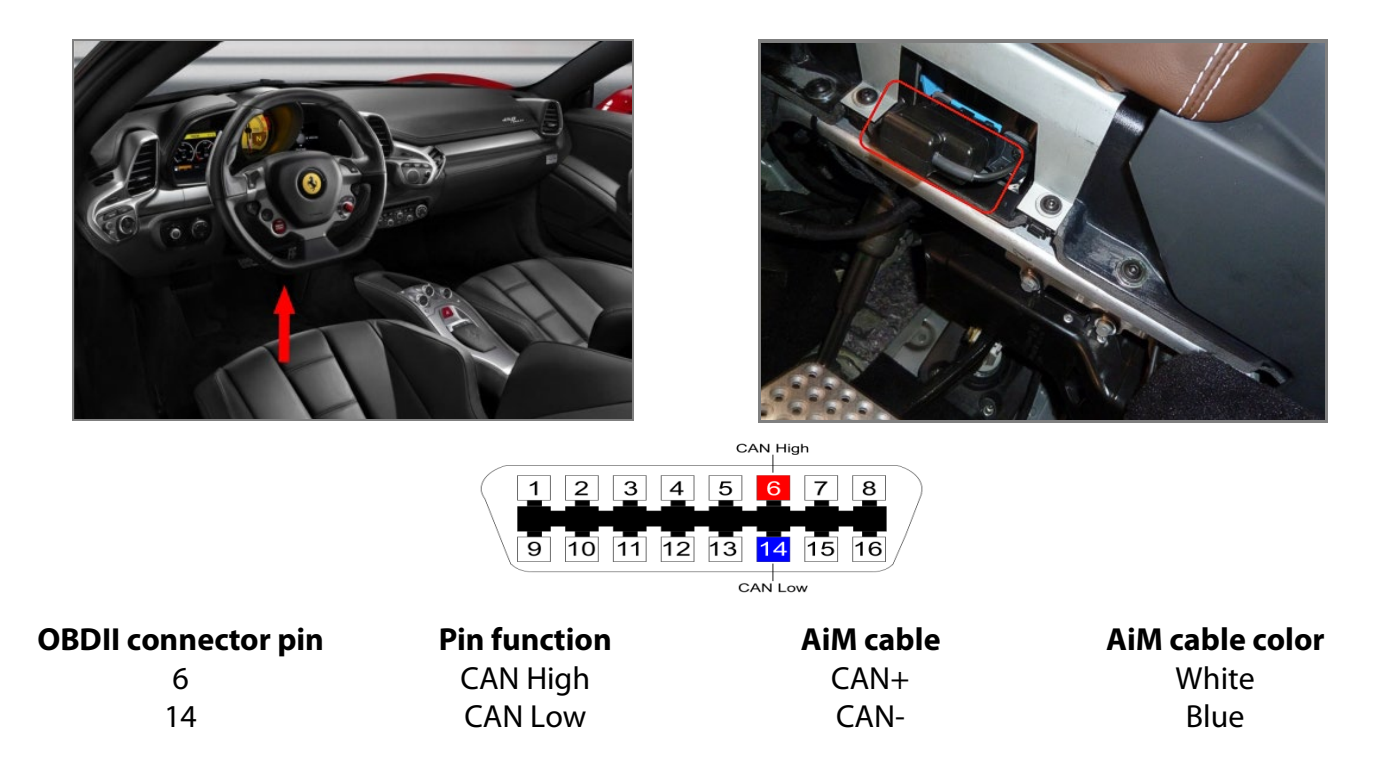

# 3Race Studio configuration

Before connecting the AiM device to the ECU, set all functions using AiM software Race Studio. The parameters to set in the device configuration are:

- ECU manufacturer:
- ECU Model:

Ferrari 458 458 SMC (Only RS3)

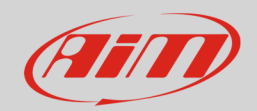

### 4 "Ferrari – 458" protocol

Channels received by AiM devices configured with "Ferrari – 458" protocol are.

| CHANNEL NAME      | FUNCTION                   |  |
|-------------------|----------------------------|--|
| ECU RPM           | RPM                        |  |
| ECU GEAR          | Active gear                |  |
| ECU VEH SPEED     | Vehicle speed              |  |
| ECU SPD RR*       | Rear right wheel speed     |  |
| ECU SPD RL*       | Rear left wheel speed      |  |
| ECU SPD FR*       | Front right wheel speed    |  |
| ECU SPD FL*       | Front left wheel speed     |  |
| ECU LONG ACC      | Longitudinal accelerometer |  |
| ECU LAT ACC       | Lateral accelerometer      |  |
| ECU ROLL RATE     | Roll rate                  |  |
| ECU PITCH RATE    | Pitch rate                 |  |
| ECU YAW RATE      | Yaw rate                   |  |
| ECU STEER SPEED   | Steering wheel speed       |  |
| ECU ECT           | Engine coolant temperature |  |
| ECU CAT2 TEMP     | Catalyst temperature 2     |  |
| ECU CAT1 TEMP     | Catalyst temperature 1     |  |
| ECU OUT AIR T     | Ambient air temperature    |  |
| ECU ENG OILT      | Oil temperature            |  |
| ECU ENG OILP      | Oil pressure               |  |
| ECU BRAKE PRESS   | Brake pressure             |  |
| ECU EDIFF PR      | Differential pressure      |  |
| ECU STEER ANGLE   | Steering wheel position    |  |
| ECU ENG TQ REQ 01 | Engine torque request 01   |  |
| ECU CALC LOAD     | Calculated load value      |  |
| ECU ABS LOAD      | Absolute load value        |  |
| ECU TPS           | Throttle position sensor   |  |
| ECU FUEL LEV      | Fuel level                 |  |
| ECU PPS           | Pedal position sensor      |  |
| ECU ENG TRQ DRV   | Engine torque drive        |  |
| ECU FUEL CONS     | Fuel consumption           |  |

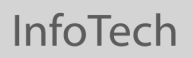

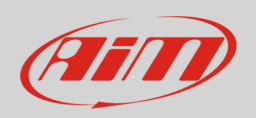

| ECU EDIFF TQ   | Differential torque                      |
|----------------|------------------------------------------|
| ECU ENG TQ REQ | Requested engine torque                  |
| TCASRControl   | Traction and stability control disabled  |
| ECU LAUNCH     | Launch control                           |
| Main Selector  | Main mode selector - <b>see Appendix</b> |
| ECU CLUTCH SW  | Clutch switch                            |
| ECU BRAKE SW   | Brake switch                             |
| ECU TC INTERV  | Traction control intervention            |
| ECU VDC INTERV | Vehicle dynamic control                  |
| ECU GEAR AUTO  | Active automatic gear                    |
| ECU SUSP SET   | Suspension setting – <b>see Appendix</b> |
|                |                                          |

**Technical note**: not all data channels outlined in the ECU template are validated for each manufacturer model or variant; some of the outlined channels are model and year specific and therefore may not be applicable.

Please note: The channels with the asterisk (\*) is not available on the 458 SMC protocol.

InfoTech

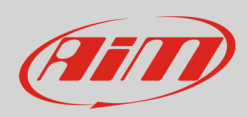

## <mark>5</mark> Appendix

Suspensions and ECU Main Selector can be manually set pushing the related button – Suspensions: left image below – and through the proper selector – ECU Main: right image below.

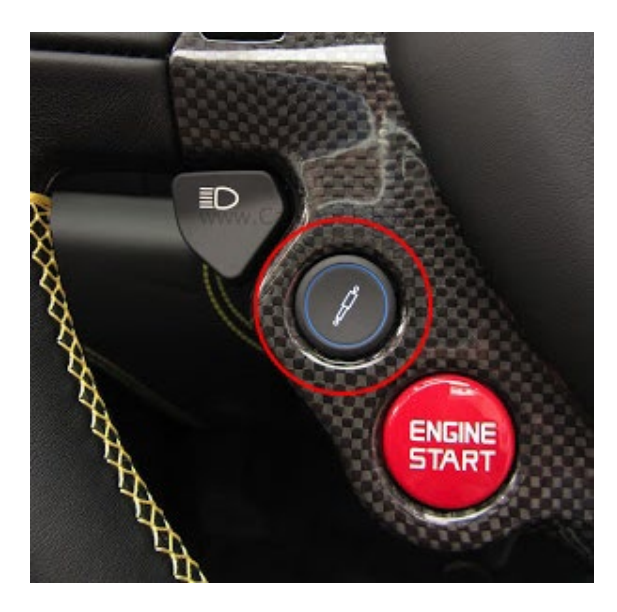

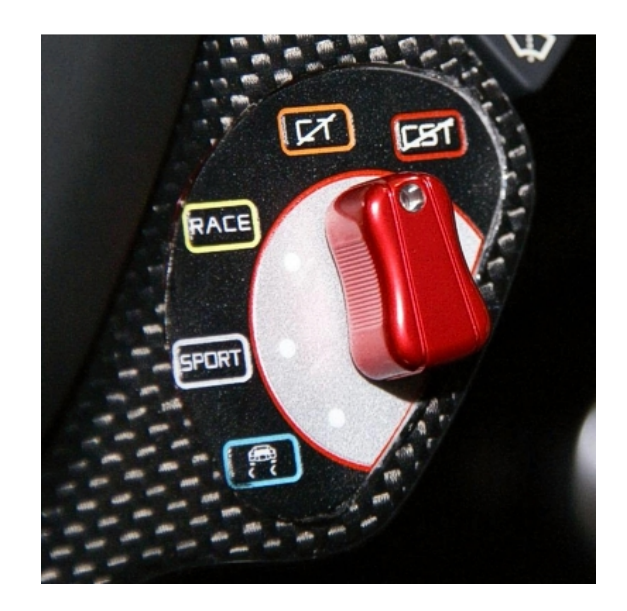

With reference to the right image above, available ECU mode settings are:

- Rain light blue box: 1
- Sport white box: 2
- Race Yellow box: 3
- Traction control disabled orange box: 4
- Traction and stability control disabled red box: 5